## 获取结果

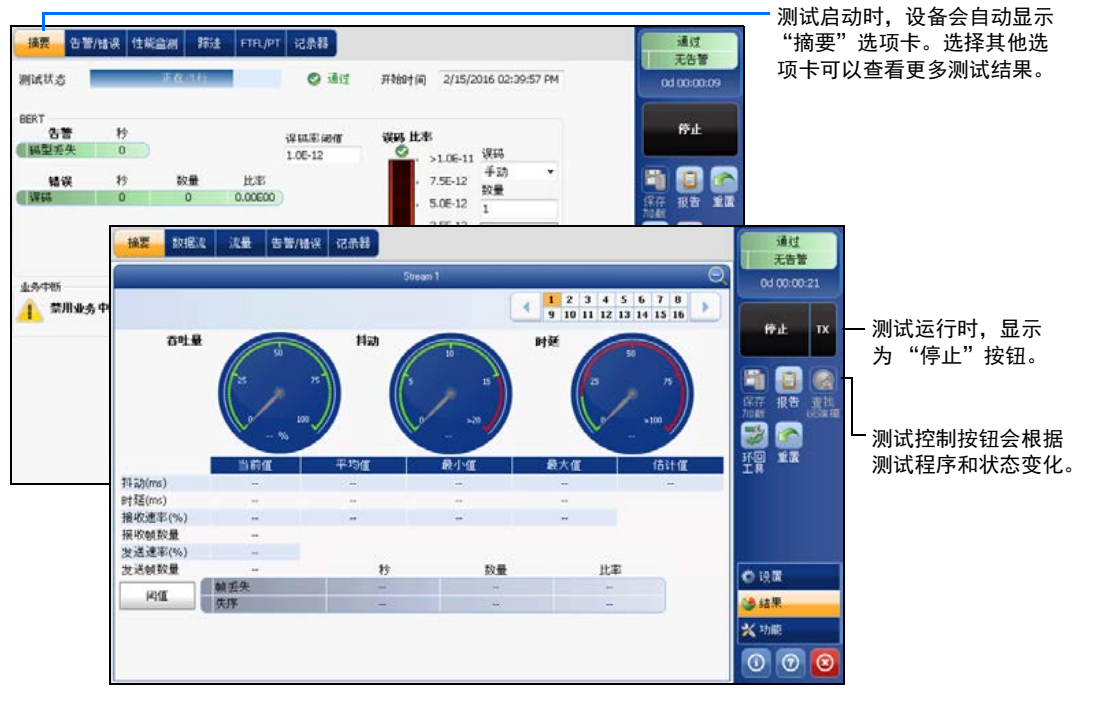

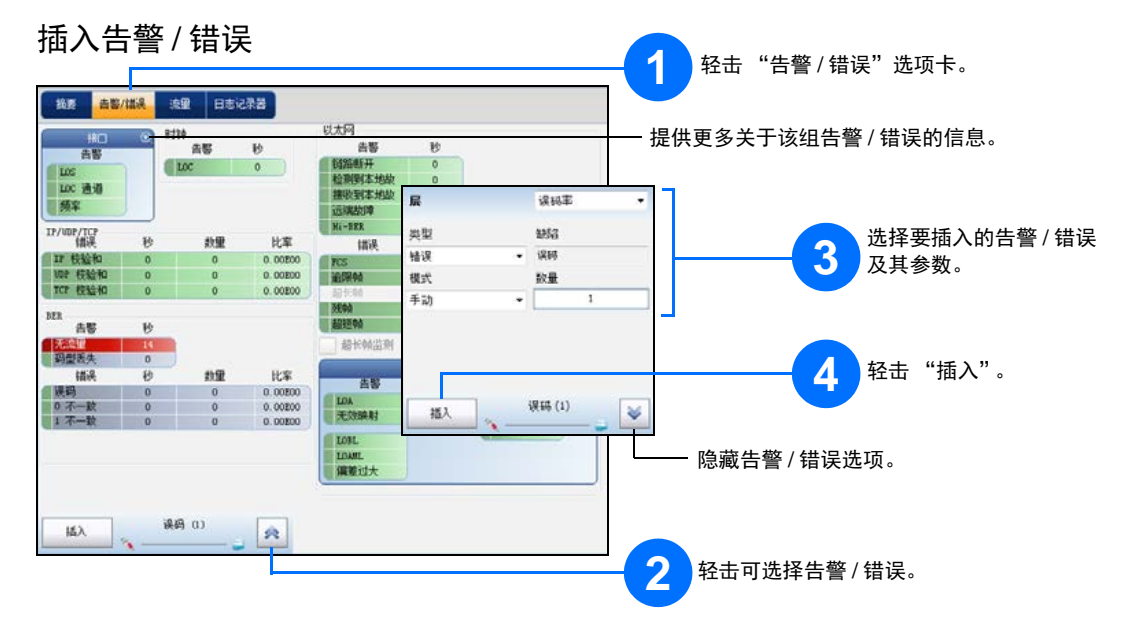

| 状态栏                       |                       |
|---------------------------|-----------------------|
| 接口 / 信号                   | 「时钟<br>「非默认开销」<br>「插入 |
| ■ P1 TXR00 OTU2 - dBm 金 = | ON WX                 |

| (i)   | 两台测试设备的连接状况 ("双测试仪"或 "环回开始")。不适用于智能应用。 |
|-------|----------------------------------------|
| 1     | LINK: 端口链路                             |
|       | PTP: 1588 PTP、 PTP 帧                   |
|       | ESMC:SyncE、ESMC 帧                      |
| 2     | 环回工具 ( 仅适用于 8870/8880)                 |
| (BTS) | CPRI: "基站"仿真模式                         |
| (RRH) | CPRI: "射频拉远头"仿真模式                      |

## 综合指示器

综合指示器显示通过 / 未通过判定结果、 综合告警、计时器和/或测试时长。

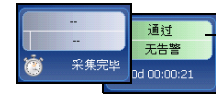

要最大化显示指示器,在综合 指示器区域内轻击任意位置。

## 测试控制按钮

| 开始 TX<br>停止 TX | 开始   | 开始测试。测试未运行时可用。                                |
|----------------|------|-----------------------------------------------|
|                | 停止   | 停止测试。测试运行时可用。                                 |
|                | ТΧ   | 启用流量生成程序并开始测试。适用于流量生成与监测。                     |
|                | 保存   | 保存、加载、导入、导出和删除配置文件。测试未运行时可用。                  |
|                | 加载   |                                               |
|                | 报告   | 保存、打开、导入、导出和删除测试报告。                           |
|                |      | 测试运行或停止时可用,但只有在测试停止后才能生成 (保存)报告。              |
|                | 激光器  | 表示激光器处于打开状态 (并行接口的至少一条通道); "激光器"按钮带有红色边       |
|                | (开)  | 框。轻击此按钮将关闭激光器。仅适用于光端口。                        |
|                | 激光器  | 表示激光器处于关闭状态(并行接口的所有通道)。轻击此按钮可立即激活激光器,         |
|                | (关)  | 发射激光信号 (并行接口的所有通道)。仅适用于光端口。                   |
|                | 重置   | 清除结果、统计数据和日志内容。测试运行时可用。                       |
|                |      |                                               |
|                | 插入   | 在"结果"页面的"告警/错误"选项卡中,轻击"插入"按钮可根据配置插入           |
|                |      | 告警 / 错误。                                      |
|                | 查找远端 | 查找并连接通过智能环回或双测试仪 (DTS) 功能环回信息流的远端模块。          |
|                | 环回工具 | 对主测试程序未使用的端口收到的以太网帧 / 数据包进行环回。仅适用于 8870/8880。 |

© 2016 EXFO Inc. 保留所有权利。 加拿大印刷(2016-11) P/N: 1070573 版本: 7.0.0.1 € CE

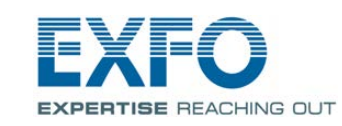

对于光端口,请将 EXFO 支持的收发器插入到端口插槽,然后小心地将光缆连接到收发器的 IN (RX)

## **Power Blazer** FTB-88000 系列

物理接口

和 OUT (TX) 端口。下图以 FTB-88100NGE 和 FTB-8805 为例说明了连接器的位置。 SFP/SFP+ PORT #1 端口: 100 Mbps、1000 Mbps、10 Gbps 以太网; 1X/2X/4X/8X/10X 光纤通道; CPRI 1.2、2.4、3.1、4.9、6.1、9.8 Gbps; OBSAI 3.1 Gbps; OC-1/STM-0、OC-3/STM-1、OC-12/STM-4、OC-48/STM-16、OC-192/STM-64; OTU1、OTU2、OTU1e、OTU2e、OTU1f、OTU2f RJ-45 PORT #1 端口: XFP PORT #1 端口: 10 Gbps 以太网、 10X 光纤通道、\_\_\_ 10/100/1000 Mbps OC-192/STM-64、OTU2、OTU1e、OTU2e、OTU1f、OTU2f 以太网 SFP/SFP+ PORT #2 端口:-100/1000 Mbps、10 Gbps 以太网 Θ 0 10/100/1000 Mbps 电接口 000 RX 🔵 🔵 🔴 (使用 SFP 有源铜缆) 0 1X/2X/4X/8X/10X/16X 光纤通道 CPRI 1.2、2.4、3.1、4.9、6.1、9.8 Gbps、 OBSAI 3.1 Gbps 参考时钟输出端口 外部时钟端口 CFP PORT #2 端口: 40/100 Gbps 以太网、 OC-768/STM-256、 OTU3、OTU3e1、OTU3e2、OTU4 AUX PORT #2 端口: DS1/1.5M、E1/2M、2MHz(时钟)或 DS1、DS3(双接收)-BANTAM PORT #1 端口: DS1/1.5M、 E1/2M -RJ48C PORT #1 端口: DS1/1.5M、E1/2M· PORT #1 RJ48C BNC PORT #1 端口: E1/2M、 E3/34M、 DS3/45M、STS-1e/STM-0e/52M、 E4/140M、STS-3e/STM-1e/155M

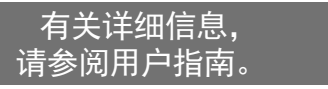

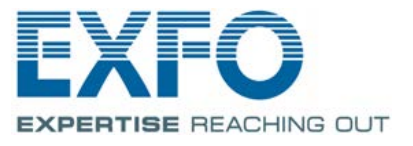

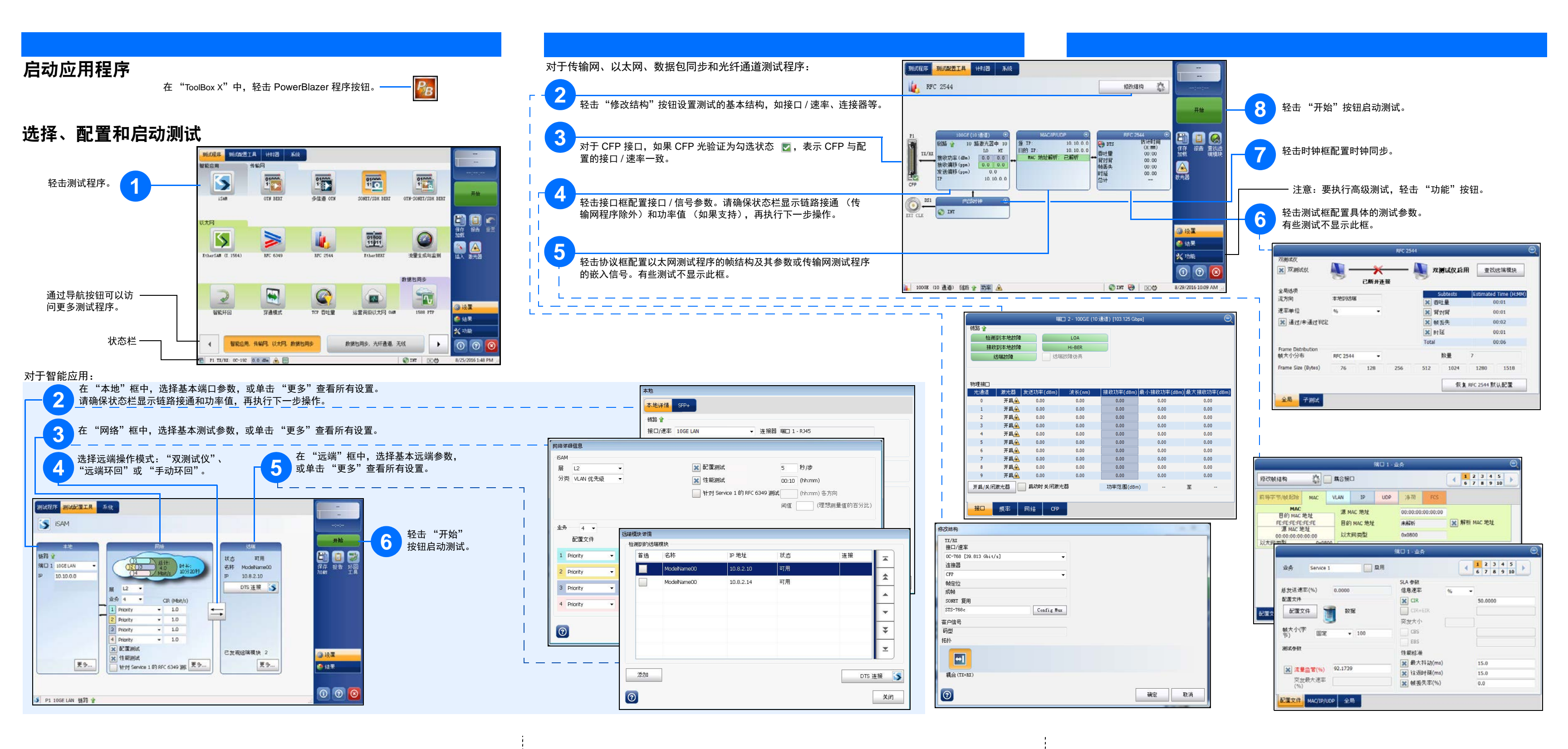